### A USER GUIDE FOR STUDENTS AND FREE MOVERS ON HOW TO DRAW UP, SIGN, MODIFY AND TERMINATE STUDY INTERNSHIP CONTRACTS

Students (free movers), who wishes to draw up study internship contract, must log in to their <u>http://studentas.vdu.lt</u> account with the login credentials provided to them by VMU (the same credentials as when logging in to Outlook and other VMU systems), and in the menu bar, under the section "Studies", find the section "Internship agreement".

Study internship agreement is drawn up in the following steps:

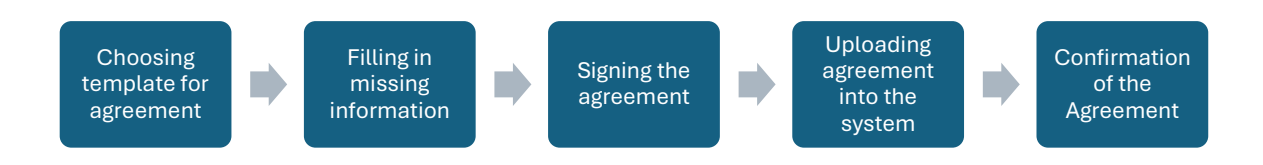

# Study internship agreement can be:

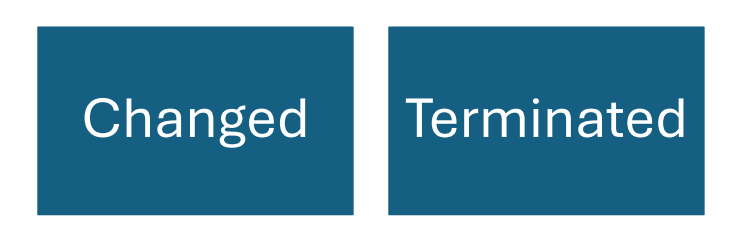

## CONTENTS OF THE USER GUIDE

| CREATING A NEW INTERNSHIP AGREEMENT  | 3 |
|--------------------------------------|---|
| SIGNING AND CONFIRMING THE AGREEMENT | 5 |
| CHANGING THE AGREEMENT               | 5 |
| TERMINATING THE AGREEMENT            | 8 |

### CREATING A NEW INTERNSHIP AGREEMENT

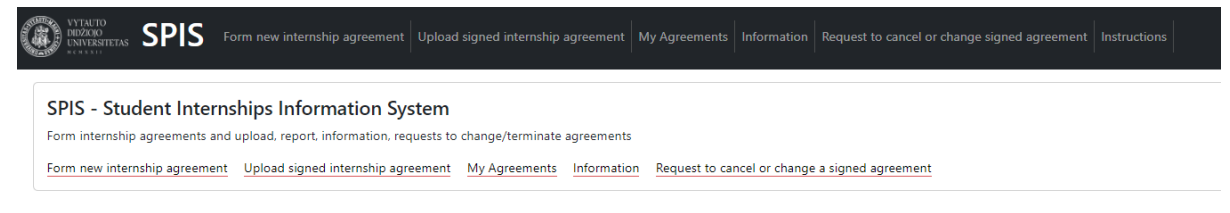

# To create new internship agreement, click Form new internship agreement:

| Form new inter   | nship agreement        |
|------------------|------------------------|
|                  | Internship information |
| Internship type* | Choose internship type |
| Next             |                        |

#### Choose internship type and click Next:

| CONTRACTOR SPIS Form new internship | agreement Upload signed internship agreement My Agreen | nents Information Request to cancel or change signed agreement Instructions greement |
|-------------------------------------|--------------------------------------------------------|--------------------------------------------------------------------------------------|
|                                     |                                                        | Internship information                                                               |
|                                     | Internship type"                                       | Choose internship type *                                                             |
|                                     | Next                                                   | Choose internship type                                                               |
|                                     |                                                        | Internship                                                                           |
|                                     |                                                        | Field internship                                                                     |
|                                     |                                                        | Educational internship                                                               |
|                                     |                                                        | Music internship                                                                     |
|                                     |                                                        |                                                                                      |

Template contracts will be provided according to the chosen type of internship. Select the appropriate template and click *Next:* 

| VYTALITO<br>MIXZOO<br>NINZKON<br>NINKERITAS SPIS Form new internship agree | ment Upload signed internship agreement My Agreements Information Request to cancel or o | hange signed agreement Instructions |
|----------------------------------------------------------------------------|------------------------------------------------------------------------------------------|-------------------------------------|
| I                                                                          | Form new internship agreement                                                            |                                     |
|                                                                            | Internship information                                                                   |                                     |
|                                                                            | Internship type                                                                          | Internship                          |
|                                                                            | Template*                                                                                | Test .                              |
|                                                                            | Back Next                                                                                | Choose internship template          |

In the next step, one must write down the requested details about the company, the internship supervisor, the location of the internship, etc. Once finished with filling in the form, click on the *Create Internship Agreement*:

| VITAUTO<br>NEXTRACK<br>NEXTRACK<br>NEXTRAC | greement Upload signed internship agreement   | My Agreements   Informa                                                                                                    | tion Request to cancel or change signed agreement Instructions                                                                                                    |  |  |  |  |  |  |
|----------------------------------------------------------------------------------------------------|-----------------------------------------------|----------------------------------------------------------------------------------------------------|----------------------------------------------------------------------------------------------------|--|--|--|--|--|--|
|                                                                                                    | Form new internship agreement                 |                                                                                                    |                                                                                                    |  |  |  |  |  |  |
|                                                                                                    | Internship information                        |                                                                                                    |                                                                                                    |  |  |  |  |  |  |
|                                                                                                    | Program* Marketing and International Commerce |                                                                                                    |                                                                                                    |  |  |  |  |  |  |
|                                                                                                    | Name of intenship* Test                       |                                                                                                    |                                                                                                    |  |  |  |  |  |  |
|                                                                                                    | Internship type*                              | Internship                                                                                                    |                                                                                                    |  |  |  |  |  |  |
|                                                                                                    | Purpose and tasks of intership*               | Develop professional<br>real organization, as w<br>practical work in a rea<br>supposed to perform<br>marketing situation, a                    | competencies by applying marketing knowledge. performing tasks and analyzing situations in a<br>ell as self-learning activity. creativity and initiative skills. Qualification Practice consists of<br>business company (practice institution) and preparation of practice report. Student is<br>et lasks assigned by mentor (practice supervisor in practice institution), analyse a real<br>so can collect the information for the thesis in practice organization. Mentor assesses the |  |  |  |  |  |  |
|                                                                                                    | Expected results of internship*               | <ol> <li>Student properly pe<br/>of the criteria provide</li> <li>Student demonstrai</li> <li>Student independent<br/>requirements.</li> </ol> | rforms the assigned tasks at the place of practice (practice institution) according to at least half<br>in the individual task.<br>es minimal abilities to apply marketing knowledge to the analysis of a specific situation.<br>Ity prepares an individual independent written work that meets at least half of the established                                                                                                    |  |  |  |  |  |  |
|                                                                                                    | Internship scope (in credits)*                | 11                                                                                                    |                                                                                                    |  |  |  |  |  |  |
|                                                                                                    | Internship duration (hours)*                  | 440                                                                                                    |                                                                                                    |  |  |  |  |  |  |
|                                                                                                    | Internship supervisor*                        | Name Surname<br>Position                                                                                                    | Vadovas Vadovaitis Professor                                                                                                    |  |  |  |  |  |  |

You can see the status of the contract you have submitted for conclusion in *My Agreements*. Agreement status - *Unverified*:

| WYTAU<br>DIDZO<br>UNIVE | TO<br>PORTING SPIS Form new internship agree | ement Upload signed internship agree | ment My Agreements Informat | tion Request to cancel or change signed agree | ment Instructions |                               | u •       |  |  |
|-------------------------|----------------------------------------------|--------------------------------------|-----------------------------|-----------------------------------------------|-------------------|-------------------------------|-----------|--|--|
| My                      | My Agreements                                |                                      |                             |                                               |                   |                               |           |  |  |
| Internshi               | p type Ag ose intenship type                 | reement No.                          | Institution                 | Period<br>mm/dd/yyyy                          | mm/dd/yyyy        | Semester  Choose semester     | - leškoti |  |  |
| Id.                     | Subject                                      | Internship type                      | Agreement No.               | Signed Agreement                              | Status            | Institution                   | Survey    |  |  |
| 54                      | Qualification Practice in Marketing          | Internship                           |                             |                                               | Unverified        | VDU Socialinių tyrimų centras |           |  |  |

Wait until you receive an email informing you that the internship contract is ready to sign.

### SIGNING AND CONFIRMING THE AGREEMENT

Once the agreement is prepared and signed by an authorised representative of the university, you can find it in the section *Upload signed internship agreement*:

|                                    | VYTAUTO<br>DIDZERO<br>UNIVERSITETAS SPIS FO |                 | ip agreement 📢             | Ipload signed interns | hip agreement My Agreen                      |                                                                                                    | и <b>с</b> |  |
|------------------------------------|---------------------------------------------|-----------------|----------------------------|-----------------------|----------------------------------------------|----------------------------------------------------------------------------------------------------|------------|--|
| Upload signed internship agreement |                                             |                 |                            |                       |                                              |                                                                                                    |            |  |
| A                                  | greement No.                                |                 |                            |                       | Institution                                  | Semester ··· · Search                                                                                                    |            |  |
| 1d                                 | Subject Qualification Practice in Marketing | Internship type | Agreement No.<br>59-24-054 | Unsigned Agreement    | Institution<br>VDU Socialinių tyrimų centras | Spread agreement Concernities 1 to file closes by update grant the closes by update grant the concernit ( confirm that it is signed by the representatives of the Parties who have the surfacility to sign it no behalf of the Parties the signatures of the Parties are surfaced; by update grant the concernit ( confirm that it is signed by the representatives of the Parties who have the surfaced ty to sign it no behalf of the Parties the signatures of the Parties are surfaced; by update grant the concernit ( confirm that it is signed by the representatives of the Parties who have the surfaced ty to sign it no behalf of the Parties the signatures of the Parties are surfaced; by update grant the concernities of the Parties are surfaced to signatures of the Parties are surfaced. | Upload     |  |

The agreement needs to be downloaded, reviewed, signed and taken to the internship supervisor for signature.

**IMPORTANT:** It is recommended to sign the agreement with a physical signature rather than an e-signature!

Once the agreement is signed by all three parties, the agreement needs to be scanned and uploaded into the system:

| ٢                                  | VYTALTO<br>DEDZADO<br>UNIVERSITIETAS SPIS F |                 |               |                    |                               |                                                                                                    | т (+ |  |  |
|------------------------------------|---------------------------------------------|-----------------|---------------|--------------------|-------------------------------|----------------------------------------------------------------------------------------------------|------|--|--|
| Upload signed internship agreement |                                             |                 |               |                    |                               |                                                                                                    |      |  |  |
| Ag                                 | eement No.                                  |                 |               |                    | Institution                   | Semester * Search                                                                                                    |      |  |  |
| Id.                                | Subject                                     | Internship type | Agreement No. | Unsigned Agreement | Institution                   | Signed agreement                                                                                                    |      |  |  |
| 54                                 | Qualification Practice in Marketing         | Internship      | SP-24-054     | Download           | VDU Socialinių tyrimų centras | Consent Film for chosen  Filmson Film Conferm Data bits signed by the representatives of the Fantes who have the authority to sign it on behalf of the Fantes. the signatures of the Fantes are authority.  Upt | oad  |  |  |

It is mandatory to tick a box indicating that the signatures are authentic.

After clicking the *Upload* button, the agreement will be reviewed by the internship coordinator and either approved or rejected.

If the agreement is rejected, please contact your internship coordinator.

| WINTERDO<br>WINTERDO<br>SPIS Form new internship agreement Upload signed internship agreement (My Agreements) Information Request to cancel or change signed agreement Instructions |                                                |                 |                                      |                           |                                           |                                              |           |  |  |  |
|----------------------------------------------------------------------------------------------------|------------------------------------------------|-----------------|--------------------------------------|---------------------------|-------------------------------------------|----------------------------------------------|-----------|--|--|--|
| My                                                                                                    | My Agreements                                  |                 |                                      |                           |                                           |                                              |           |  |  |  |
| Internsh<br>Cho                                                                                                    | p type<br>ose internship type *                | Agreement No.   | Institution                          | Period<br>mm/dd/y         | yyy 🗅 mm/dd/yyyy                          | Semester                                     | • leškoti |  |  |  |
| ld.<br>54                                                                                                    | Subject<br>Qualification Practice in Marketing | Internship type | Agreement No.<br>SP-24-054   Signed! | Signed Agreement Download | Status<br>Confirmed   2024-09-04 10:35:33 | Institution<br>VDU Socialinių tyrimų centras | Survey    |  |  |  |

CHANGING THE AGREEMENT

You can initiate a change to your agreement.

Under the section *Request to cancel or change agreement* choose *Change*:

| taxisments SPIS Form new internship agreement Upload signed internship agreement My Agreements Information Request to cancel or change sign | and agreement Instructions LT                |
|----------------------------------------------------------------------------------------------------|----------------------------------------------|
| Request to cancel or change a signed agreement                                                                                              |                                              |
| - Change/Termination -                                                                                                    |                                              |
| - Choose an Agreement -                                                                                                    |                                              |
| Create request                                                                                                    |                                              |
| Change (0) Terminate (0)                                                                                                    |                                              |
| Change                                                                                                    |                                              |
| Request No. 💠 Agreement No. 💠 Subject 🔅 Type 🔅 Status 🔅 Contact internship cordinator to initiate changest                                  | Upload     Request     Request     Request # |
| Ne segueste                                                                                                    |                                              |

Once selected, a drop-down list of all active agreements is displayed. Select the agreement you want to change:

|                                                                                                    | a agreement instructions |         |                            |  |
|----------------------------------------------------------------------------------------------------|--------------------------|---------|----------------------------|--|
| equest to cancel or change a signed agreement                                                            |                          |         |                            |  |
| hange                                                                                                    |                          |         |                            |  |
| tarketingo kvalifikacinė praktika (MAV4013)                                                              |                          |         |                            |  |
| Choce w president<br>Iarketingo lovalifikacine praktika [MAV4013]                                        |                          |         |                            |  |
| inge (Ø) Terminate (Ø)                                                                                   |                          |         |                            |  |
| lange                                                                                                    |                          |         |                            |  |
| puest No. 💠 Agreement No. 💠 Subject 💠 Type 💠 Status 💠 Contact internship cordinator to initiate changest | ¢ Upload                 | Request | Request agreement deletion |  |
| No requests                                                                                              |                          |         |                            |  |

Click Create request.

In the *Modification* window you will see formed request that can be viewed.

If the request is not suitable, it can be deleted.

If the request is suitable, contact your internship coordinator ir provide them reasons why the agreement should be changed.

| TWENTO<br>NUMBER SPIS Form new internship agreement Upload signed internship agreement My Agreements Information Request to cancel or change signed agreement Instructions |                           |                                     |             |            |                                                    |             |              |                                    |  |
|----------------------------------------------------------------------------------------------------|---------------------------|-------------------------------------|-------------|------------|----------------------------------------------------|-------------|--------------|------------------------------------|--|
| Reque<br>A request to cha                                                                                                    | est to ca                 | ncel or change a signed agreement   |             |            |                                                    |             |              |                                    |  |
| - Change/Ter                                                                                                    | rmination -               |                                     |             |            |                                                    |             |              |                                    |  |
| - Choose an                                                                                                    | Agreement -               |                                     |             |            |                                                    |             |              |                                    |  |
| Create reque                                                                                                    | est                       |                                     |             |            |                                                    |             |              |                                    |  |
| Change (1)                                                                                                    | Terminate ( <b>0</b> )    |                                     |             |            |                                                    |             |              |                                    |  |
|                                                                                                    |                           | Prašymas sekmingai sukurtas!        |             |            |                                                    |             |              |                                    |  |
| Change                                                                                                    |                           |                                     |             |            |                                                    |             |              |                                    |  |
| ¢<br>Request No.                                                                                                    | ¢<br>Agreement No.        | Subject                             | ≑ ≑<br>Type | \$         | Contact internship cordinator to initiate changes! | ¢<br>Upload | ÷<br>Request | Request<br>agreement ‡<br>deletion |  |
| 1                                                                                                    | SP-24-054                 | Qualification Practice in Marketing | Change      | Unverified |                                                    |             | -            | Delete                             |  |
| Showing records fro                                                                                                    | om 1 to 1 out of 1 record |                                     |             |            |                                                    |             |              |                                    |  |

After the internship coordinator has reviewed your request, you will receive an email informing you that your request has been approved and you can sign it.

The request needs to be downloaded, reviewed, signed and taken to the internship supervisor for signature.

**IMPORTANT:** It is recommended to sign the agreement with a physical signature rather than an e-signature!

Once the agreement is signed by all three parties, the agreement needs to be scanned and uploaded into the system:

| darytos prakti                 | <b>Sytos</b> sikos sutarties k | sutarties nutrauk<br>eitimo ar nutraukimo prašymai | timas    | s/keiti       | mas                                                             |                                                                                                    |            |                 |
|--------------------------------|--------------------------------|----------------------------------------------------|----------|---------------|-----------------------------------------------------------------|----------------------------------------------------------------------------------------------------|------------|-----------------|
| - Keitimas/Nu                  | utraukimas -                   |                                                    |          |               |                                                                 |                                                                                                    |            |                 |
| - Pasirinkite S                | Sutartj -                      |                                                    |          |               |                                                                 |                                                                                                    |            |                 |
| Ruošti prašyr                  | na).                           |                                                    |          |               |                                                                 |                                                                                                    |            |                 |
| itimas ( <b>1</b> )            | Nutraukimas                    | 0)                                                 |          |               |                                                                 |                                                                                                    |            |                 |
| eitimas                        |                                |                                                    |          |               |                                                                 |                                                                                                    |            |                 |
| rašymo Nr.                     | Sutarties Nr.                  | Dalykas                                            | Tipas    | Statusas      | Kreipkitės į praktikos kordinatorius dėl pakeitimų inicijavimo! | ļkelti                                                                                                    | Prašymas   | Prašy<br>trynir |
| 3                              | SP-24-002                      | Profesinės veiklos praktika (AGR3029)              | Keitimas | Nepasirašytas | Brigita Medveckiene, brigita medveckiene@vdu.it                 | Choose File         No file chosen           (reldama(s) šį dokumentą patvirtinu, kad jis yra pasirašytas Šalių atstovų,<br>kurie turi (pakojimus Šalių vardu į) pasirašytį, Šalių paratai yra autentiški:         pustis | Atsisiųsti | Ištrir          |
| o <mark>mi įrašai nuo</mark> 1 | l iki 1 iš 1 jrašų             |                                                    |          |               |                                                                 |                                                                                                    |            |                 |
|                                |                                |                                                    |          |               |                                                                 | La.                                                                                                    |            |                 |

It is mandatory to tick a box indicating that the signatures are authentic.

After clicking the *Upload* button, the agreement will be reviewed by the internship coordinator and either approved or rejected.

If the agreement is rejected, please contact your internship coordinator.

If the agreement is confirmed, you will see it under the section *Request to cancel or change agreement* and *Change* subsection. Request status – *Approved:* 

| Nietures SPIS Naujos sutarties sudarymas Pasirabytos sutarties įkėlimas Mano sutartys Pasirabytos sutarties nutraukimas/keitimas |                                       |                                                                |            |       |          |                                                                  |          |          |                     |  |
|----------------------------------------------------------------------------------------------------|---------------------------------------|----------------------------------------------------------------|------------|-------|----------|------------------------------------------------------------------|----------|----------|---------------------|--|
| Pasiras<br>Sudarytos prakti                                                                                                    | Š <b>ytos s</b><br>ikos sutarties kei | utarties nutraukima<br><sup>itimo ar nutraukimo prašymai</sup> | s/keitimas |       |          |                                                                  |          |          |                     |  |
| - Keitimas/No                                                                                                    | utraukimas -                          |                                                                |            |       |          |                                                                  |          |          |                     |  |
| - Pasirinkite S                                                                                                    | iutartj -                             |                                                                |            |       |          |                                                                  |          |          |                     |  |
| Ruošti prašyr                                                                                                    | ną                                    |                                                                |            |       |          |                                                                  |          |          |                     |  |
|                                                                                                    | Nutraukimas (                         | 0)                                                             |            |       |          |                                                                  |          |          |                     |  |
| Keitimas (1)                                                                                                    |                                       |                                                                |            |       |          |                                                                  |          |          |                     |  |
| Keitimas (1)                                                                                                    |                                       |                                                                |            |       |          |                                                                  |          |          |                     |  |
| Keitimas (1)<br>Keitimas<br>Prażymo Nr.                                                                                          | Sutarties Nr.                         | Dalykas                                                        |            | Tipas | Statusas | Kreipkitės į praktikos kordinatorius dėl pakeitimų inicijavimo ! | jkelti = | Prašymas | Prašymo<br>trynimas |  |

#### TERMINATING THE AGREEMENT

You can initiate the termination of the agreement.

Under the section Request to cancel or change agreement choose Terminate:

|                                                         | n new internship agreer | nent Upload signed | d internship agre | ement My Agree | Information Request to cancel or change            | ge signed agreement Instruction | 15       |           |                            | u Gə |
|---------------------------------------------------------|-------------------------|--------------------|-------------------|----------------|----------------------------------------------------|---------------------------------|----------|-----------|----------------------------|------|
| Request to car<br>A request to change or terminate a si | igned internship agree  | ange a s           | signed            | agreen         | nent                                               |                                 |          |           |                            |      |
| Terminate                                               |                         |                    |                   |                |                                                    |                                 |          |           |                            |      |
| - Change/Termination -                                  |                         |                    |                   |                |                                                    |                                 |          |           |                            |      |
| Terminate                                               |                         |                    |                   |                |                                                    |                                 |          |           |                            | _    |
|                                                         |                         |                    |                   |                |                                                    |                                 |          |           |                            |      |
| Create request                                          |                         |                    |                   |                |                                                    |                                 |          |           |                            |      |
| Change (0) Terminate (0)                                |                         |                    |                   |                |                                                    |                                 |          |           |                            |      |
|                                                         |                         |                    |                   |                |                                                    |                                 |          |           |                            |      |
| Change                                                  |                         |                    |                   |                |                                                    |                                 |          |           |                            |      |
| Request No.                                             | ent No. 🔅               | Subject 0          | Type 0            | Status 0       | Contact internship cordinator to initiate changes! |                                 | Upload 0 | Request 0 | Request agreement deletion |      |
|                                                         |                         |                    |                   |                | No requests.                                       |                                 |          |           |                            |      |
| Showing records from 0 to 0 out of 0                    |                         |                    |                   |                |                                                    |                                 |          |           |                            |      |

Once selected, a list of all active agreements is displayed. Select the agreement you wish to terminate. Enter the date from which you want to terminate the agreement:

| WYTALTO<br>INVERSITETAS SPIS                   |                 |           |        |          |                            |                          |        |         |                           | Neda Šimkūnaitė 🛛 🛛 🕻 |
|------------------------------------------------|-----------------|-----------|--------|----------|----------------------------|--------------------------|--------|---------|---------------------------|-----------------------|
| Request to c<br>A request to change or termina | cancel or cl    | hange a s | signed | agreen   | nent                       |                          |        |         |                           |                       |
| Terminate                                      |                 |           |        |          |                            |                          |        |         |                           |                       |
| Marketingo kvalifikacinė pra                   | ktika [MAV4013] |           |        |          |                            |                          |        |         |                           |                       |
| mm/dd/yyyy                                     |                 |           |        |          |                            |                          |        |         |                           |                       |
| September 2024 + $\uparrow$ $\downarrow$       |                 |           |        |          |                            |                          |        |         |                           |                       |
| Su Mo Tu We Th Fr Sa<br>1 2 3 4 5 6 7          |                 |           |        |          |                            |                          |        |         |                           |                       |
| ( 8 9 10 11 12 13 14<br>15 16 17 18 19 20 21   |                 |           |        |          |                            |                          |        |         |                           |                       |
| 22 23 24 25 26 27 28                           |                 |           |        |          |                            |                          |        |         |                           |                       |
| 6 7 8 9 10 11 12                               | reement No.     | Subject 0 | Type 🔅 | Status 0 | Contact internship cordina | tor to initiate changes! | Upload | Request | Request agreement deletie | on ¢                  |
| Clear Today                                    |                 |           |        |          | No                         | requests.                |        |         |                           |                       |

#### Click Create request.

In the window Terminate you will be able to see the request. Status – Unverified:

| VYTALTO<br>NDZXOD<br>UNIVERSITETAS | SPIS 🕞                   |                                     |           |             |            |             |              |                                  |
|------------------------------------|--------------------------|-------------------------------------|-----------|-------------|------------|-------------|--------------|----------------------------------|
| Reque                              | st to ca                 | ncel or change a signed agreement   |           |             |            |             |              |                                  |
| - Change/Ten                       | mination -               |                                     |           |             |            |             |              |                                  |
| - Choose an A                      | Agreement -              |                                     |           |             |            |             |              |                                  |
| Create reque                       | st                       |                                     |           |             |            |             |              |                                  |
| Change ( <b>0</b>                  | Terminate (1)            |                                     |           |             |            |             |              |                                  |
|                                    |                          | Prałymas sekmingai sukurtas!        |           |             |            |             |              |                                  |
| Terminat                           | e                        |                                     |           |             |            |             |              |                                  |
| ÷<br>Request No.                   | ¢                        | Subject D                           | ÷<br>Type | ÷<br>Status | ÷<br>Data  | ÷<br>Upload | ÷<br>Request | Request<br>agreement<br>deletion |
| 2                                  | SP-24-054                | Qualification Practice in Marketing | Terminate | Unverified  | 2024-09-11 | •           |              | Delete                           |
| Showing records fro                | om 1 to 1 out of 1 recor | 8                                   |           |             |            |             |              |                                  |

If the request is not suitable, it can be deleted.

After the internship coordinator has reviewed the request, you will receive an email informing that your request has been approved and you can sign it.

The request needs to be downloaded, reviewed, signed and taken to the internship supervisor for signature.

**IMPORTANT:** It is recommended to sign the agreement with a physical signature rather than an e-signature!

Once the agreement is signed by all three parties, the agreement needs to be scanned and uploaded into the system:

| VYTAUTO<br>DEDZOO<br>UNIVERSITETAS SPIS           | Naujos sutarties sudarymas Pasirašytos sut           |             | sutartys Pasirašytos su  | arties nutraukimas/keitimas |                                                                                                    |            | laîté EN            |
|---------------------------------------------------|------------------------------------------------------|-------------|--------------------------|-----------------------------|----------------------------------------------------------------------------------------------------|------------|---------------------|
| Pasirašytos s<br>Sudarytos praktikos sutarties ko | sutarties nutraukir<br>eitimo ar nütraukimo prašymai | mas/keiti   | mas                      |                             |                                                                                                    |            |                     |
| - Keitimas/Nutraukimas -                          |                                                      |             |                          |                             |                                                                                                    |            |                     |
| - Pasirinkite Sutartj -                           |                                                      |             |                          |                             |                                                                                                    |            |                     |
| Ruošti prašymą                                    |                                                      |             |                          |                             |                                                                                                    |            |                     |
| Keitimas (1) Nutraukimas                          | (1)                                                  |             |                          |                             |                                                                                                    |            |                     |
| Nutraukimas                                       |                                                      |             |                          |                             |                                                                                                    |            |                     |
| Prašymo Nr. Sutarties Nr.                         | Dalykas                                              | Tipas       | Statusas Data            | lkelti                      |                                                                                                    | Prašymas   | Prašymo<br>trynimas |
| 4 SP-24-002                                       | Profesinės veiklos praktika [AGR3029]                | Nutraukimas | Nepasirašytas 2024-09-10 | Choose File No file chosen  | jkeldama(s) šį dokumentą patvirtinu, kad jis yra pasirašytas Šalių atstovų, kurie turi įgaliojimus Šalių vardu jį pasirašyti, Šalių parašai yra autentiški: 🗆 | Atsisiųsti | lštrinti            |

It is mandatory to tick a box indicating that the signatures are authentic.

After clicking the *Upload* button, the agreement will be reviewed by the internship coordinator and either approved or rejected.

If the agreement is rejected, please contact your internship coordinator.

If the agreement is confirmed, you will see it under the section *Request to cancel or change agreement* and *Change* subsection. Request status – *Approved*.